# 焼津市設計書情報提供サービス

操作マニュアル

利用手順概要(目次)

| STEP1        | 利用者登録1             |
|--------------|--------------------|
| $\downarrow$ |                    |
| STEP 2       | 設計書情報提供サービスへのログイン3 |
| $\downarrow$ |                    |
| STEP 3       | 設計書を閲覧したい工事等の選択5   |
| $\downarrow$ |                    |
| STEP4        | 設計書データの閲覧・ダウンロード8  |

#### STEP1 利用者登録

1-1 焼津市のホームページから「利用者登録」のページを開きます。

| ◎ 焼津市設計書情報提供サ~ | -ビス 🏟                |
|----------------|----------------------|
|                | 利用者登録                |
|                | 申請肯定分**<br>◎ 法人 ○ 個人 |
|                | 波人名 *                |
|                | 代表书氏名"               |
|                | 中请晋氏名 *              |
|                | 电波用号 *               |
|                | x-&7FLX*             |

- 1-2 以下の情報を全て入力し、ページ下部にある「登録申請」ボタンをクリックしてください。
   ①法人・個人の選択
   ②法人名(法人の場合のみ)
   ③法人の代表者氏名(法人の場合のみ)
   ⑦利用目的
  - ④利用者氏名

※利用目的の確認は、利用者のニーズや本システムの効果を把握することを目的としています。

1-3 登録の完了

この画面表示が出れば、登録の完了です。

赤枠内の「ログイン」をクリックすると、次の手順に進みます。

| ◎ 焼津市設計書情報提供サービス 💰 🔊                                                                                                    |      |
|----------------------------------------------------------------------------------------------------|------|
| 利用者登録                                                                                                    |      |
| <ul> <li>中部が完てしました。</li> <li>株道市福祉は知うステムが問題様をしていただき、ありがとうございます。</li> <li>株道市福祉は知うステムが問題様をしていただき、ありがとうございます。</li> <li>税車の設計書データの開業は下記ログインよりご確認ください。</li> <li>ログイン</li> <li>■ このあとの手順</li> <li>※認証確面が表示されるので、以下の手順でログインを行ってください。</li> <li>1. メールアドレスマログイン」を選択します。</li> <li>3. 受信したメールアドレスを入力します。</li> <li>3. 受信したメールアドレスを入力します。</li> <li>3. 受信したメールアドレスを入力します。</li> <li>3. 受信したメールアドレスをした」</li> <li>3. ジアクセスしてください。</li> <li>4. ログインURLと操作手順については、測測登録いただいたメールアドレス現にも該信しています。</li> </ul> | JURL |

(実際の画面では、赤の枠線は表示されません:以下共通)

【注意】利用者登録は当日限り有効です。 翌日以降に再度閲覧する場合は、再度利用者登録をする必要があります。 操作を誤って、登録完了のウィンドウを閉じてしまった場合には、メールから ログインする方法があります。

登録したメールアドレスに、自動で登録確認のメールが送付されます。(メー ルが送信されるまで、数分かかる場合があります。)

このメールの中にあるリンク先のURLを開くと、次の手順に進むことができます。(赤枠内がリンク先のURLです)

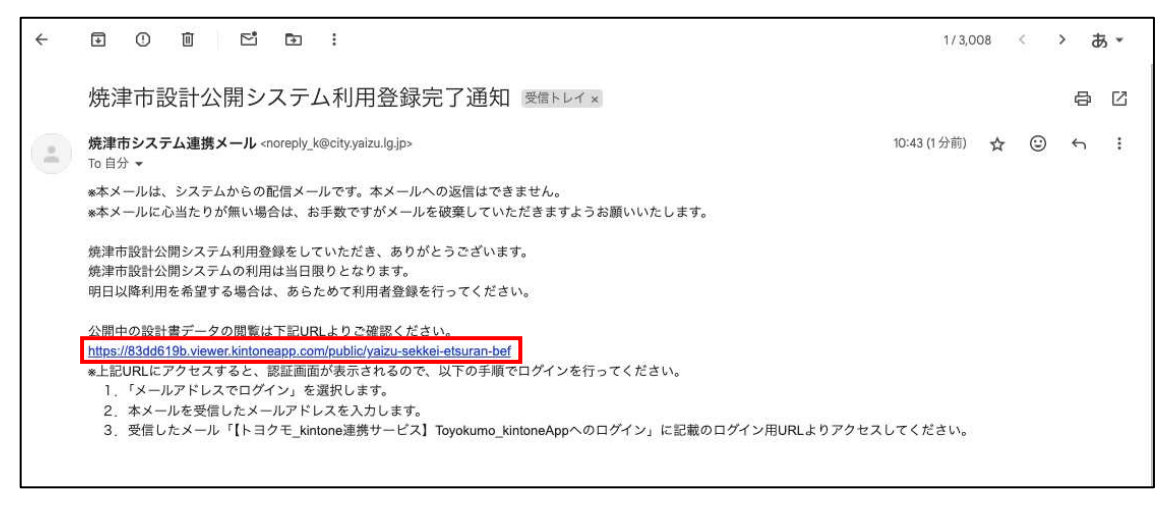

※noreply\_k@city.yaizu.lg.jpからのメールを受信できるようにしてください。
※迷惑メールに分類される場合がありますのでご注意ください。

## STEP2 設計書情報提供サービスへのログイン

2-1 STEP1-3の手順でログインすると、以下の画面が表示されます。 表示されたら「メールアドレスでログイン」(赤枠内)をクリックします。

| Toyokumo kintoneApp       Microsoftアカウントでサインイン                             | 5                        | G Googleでログイン                                       |
|----------------------------------------------------------------------------|--------------------------|-----------------------------------------------------|
| ★ kMailer ■ PrintCreator ★ bataCollect ◆ kBackup □グインすることで利用規約とプライバシーポリシード | Toyokumo kintoneApp      | Microsoftアカウントでサインイン                                |
| TataCollect      KBackup     ログインすることで利用規約とプライバシーポリシード                     | kMailer = PrintCreator   | ☑ メールアドレスでログイン                                      |
| したものとみなします。                                                                | 🚰 DataCollect  🕤 kBackup | ログインすることで利用規約と <b>プライバシーボリシー</b> に同び<br>したものとみなします。 |

2-2 メールアドレスの登録画面が表示されますので、STEP1で登録した ものと同じメールアドレスを入力し、「送信」をクリックします。

|                          | このメールアドレス宛にログイン用URLを送信しま<br>す。 |
|--------------------------|--------------------------------|
| Toyokumo kintoneApp      | メールアドレス                        |
| 🛟 FormBridge 🛛 kViewer   | example@example.com            |
| 🐥 kMailer 🗧 PrintCreator |                                |
| 🗃 DataCollect 🧿 kBackup  |                                |
|                          | 2518                           |
|                          | キャンセル                          |
|                          |                                |

2-3 登録したメールアドレスに、ログインページの URL が送付されます。 メッセージ内にある「Toyokumo kintoneApp にログイン」(赤枠内) をクリックすると、設計書情報提供サービスに自動的にログインして、 工事等(建設工事、工事関連業務委託)を選択する画面が表示されます。

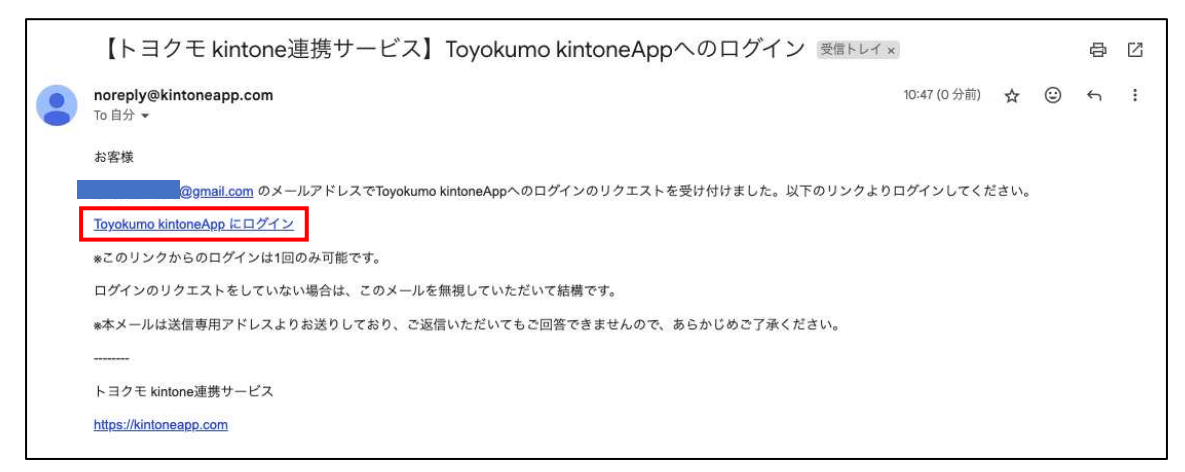

※メールを送信するまで、数分かかる場合があります。

※noreply@kintoneapp.com からのメールを受信できるようにしてくだ

さい。

※迷惑メールに分類される場合がありますのでご注意ください。

### STEP3 設計書を閲覧したい工事等の選択

3-1 設計書情報提供サービスの画面で、閲覧を希望する建設工事等を選択し ます。フィルタボタン(赤枠内)をクリックすると、検索画面が開きます。

|               |     |               | の設計者については、但 | 当課に直接お問い合わせください)              |      |                   |       |
|---------------|-----|---------------|-------------|-------------------------------|------|-------------------|-------|
|               |     |               |             |                               |      |                   |       |
|               |     |               |             |                               |      |                   |       |
| 設計書検          | 索   |               |             |                               |      |                   |       |
|               |     | <b>契約年度</b> ≑ | 契約年月日 ¢     | 工事・委託名称 ≑                     | 業種 🕈 | 箇所(施工場所、業務委託場所) ÷ | 担当課 ¢ |
| ロロ風夏<br>「能一覧へ | B   | 令和6年度         | 2024-10-08  | 令和6年度 コミセン工事                  | 建築一式 | 烦津市 地内            | 地域防災器 |
| 申請済データ        | 6   | 令和6年度         | 2024-07-26  | (サンブル)令和6年度 防災倉庫建設工事(機械設備工事)  | *    | 烧津市保福島地内          | 地域防災調 |
|               | B   | 令和6年度         | 2024-07-26  | (サンプル)令和6年度 防災倉庫建設工事 (電気設備工事) | 毛気   | 焼澤市保福島地内          | 地域防災到 |
|               | 8   | 令和6年度         | 2024-07-26  | (サンプル) 令和6年度 防災倉庫速設工事 (建築工事)  | 建築一式 | 焼津市保福島地内          | 地域防災部 |
|               | 6   | 令和6年度         | 2024-07-25  | (サンブル)令和6年度 純装改修工事            | 舗装   | 烧津市本町二丁目地内        | 道路課   |
|               | E   | 令和6年度         | 2024-07-11  | (サンブル)令和6年度 道路改良工事            | 龙一木土 | 焼津市三ケ名地内          | 道路課   |
|               | Ei. | 令和6年度         | 2024-07-04  | (サンブル)令和6年度 分署改修工事            | 建第一式 | 焼津市石脂地内           | 公有財産課 |
|               |     | 令和6年度         | 2024-06-13  | (サンプル) 令和6年度 事務所防水改修工事        | 防水   | 燒津市东高地内           | 公有財産部 |
|               |     | 令和6年度         | 2024-04-01  | (サンブル)令和6年度 橋梁改修工事            | 土木一式 | 燒津市輛ケ島地内          | 河川課   |
|               | Ei. | 令和5年度         | 2024-02-08  | (サンプル) 令和5年度 歩道整備工事           | 龙一木土 | 烦津市石津港町地内         | 道路課   |
|               | 6   | 令和5年度         | 2023-10-09  | (サンブル) 令和5年度 ギャラリー照明改修工事      | 電気   | 烦津市本町五丁目地内        | 文化振興計 |

※画面上の建設工事等を選択したい時は、画面左側の青いアイコンをクリックします。

3-2 検索画面では「契約年度」「契約年月日」「担当課」「業種」「工事・委託 名称」のいずれか、または組み合わせた条件で検索することができます。

| O 焼津市設計書      |      |              | 2.3.00     |              |                 |      |            |   |       |
|---------------|------|--------------|------------|--------------|-----------------|------|------------|---|-------|
| フィルタボタンから条件検索 | ができま | す (過数のない工事の) | 財書については、担当 | 課に直接お問い合わせく? | <b>ざ</b> きい)    |      |            |   |       |
|               | V:   | レコードを絞り込む    |            |              |                 |      |            |   |       |
| 公開設計書検索       | • 7  | ノイールド        | • <u> </u> | ę.           | án da           |      |            |   |       |
| PDF問覧         | 3    | 动年度          | ~ 20       |              | 温沢してください 🔥 🙁    |      |            |   | 退当課 ÷ |
| 可能一覧へ         |      |              |            |              |                 |      |            |   | 地域防災課 |
| ※申請済データ       |      |              |            |              | 令和6年度           |      |            |   | 地域防災課 |
|               | 2    | すべての条件を満たす   | ○ いずれかの条件  | 2満たす         | 令和7年度           |      |            |   | 地域防災課 |
|               | ٩    | 秋末           |            |              | 令和8年度           |      |            |   | 地域防災課 |
|               |      | 令和6年度        | 2024-07-25 | (サンブル)令和63   | 令和9年度<br>今和10年度 | 捕装   | 城津市本町二丁目地内 | 8 | 道法课   |
|               | 6    | 令和6年度        | 2024-07-11 | (サンプル)令和64   | THE MANAGE P    | 土木一式 | 统津市三ケ名地内   |   | 道洛課   |
|               | E    | 令和6年度        | 2024-07-04 | (サンブル)令和64   | 年度 分響改修工事       | 建第一式 | 焼津市石窟地内    |   | 公有財產課 |
|               |      | 令和6年度        | 2024-06-13 | (サンプル) 令和64  | 年度 事務所防水改修工事    | 防水   | 燒澤市宗高地内    |   | 公有財産課 |
|               | 8    | 令和6年度        | 2024-04-01 | (サンプル) 令和64  | 年度 根梁改修工事       | 土木一式 | 焼津市掘ケ島地内   |   | 河川課   |
|               | 6    | 令和5年度        | 2024-02-08 | (サンプル) 令和5   | 年度 步道弦儀工事       | 土木一式 | 统津市石津港町地内  |   | 道路課   |
|               | 6    | 令和5年度        | 2023-10-09 | (サンブル) 令和54  | 年度 ギャラリー照明改修工事  | 电风   | 熊津市本町五丁目地内 |   | 文化振興課 |

 ※紫色の+ボタン(赤枠内)で条件を追加することができます。
 ※公開していない建設工事等の設計書は表示されませんので、担当課に直接 お問い合わせください。 3-3 一覧から工事等を選択すると、工事等の概要が表示されます。 表示された建設工事等の設計書を閲覧したい場合は、右上の「閲覧申請」 (赤枠内)ボタンをクリックします。

| ◎ 焼津市設計書情報提供サービス 💰 🔊                             |     |
|--------------------------------------------------|-----|
| フィルタボタンから条件検索ができます                               |     |
| 公開設計書検索                                          |     |
|                                                  |     |
| 公開設計畫ID<br>令和5年度-0001                            |     |
| <b>契約年度</b><br>令和5年度                             |     |
| 契約年月日<br>2024-02-08                              |     |
| <b>梁穩</b><br>土木一式                                |     |
| 担当課 (工事発注課)<br>通路課                               |     |
| <b>工事・委託名称(正式名称、省略不可)</b><br>(サンブル) 令和5年度 歩道整備工事 |     |
| 黄芪 (放丁提託) 姜致夭红提託)                                | ls. |

3-4 閲覧データ申請の確認画面が表示されますので、メールアドレスや申請 者氏名等の確認をします。

この画面では、メールアドレスや申請者氏名を修正することはできませんので、修正がある場合は再度 STEP1の利用者登録からやり直してください。

| ◎ 焼津市設計 | †書情報提供サービス                           | 30    |   |
|---------|--------------------------------------|-------|---|
| 閲       | 覧データ申請                               |       |   |
|         | 公開設計書ID                              |       |   |
|         | 「〒和5年度-0001<br>メールアドレス<br>@gmail.com |       |   |
|         | 法人名                                  | 申請者氏名 | ] |

3-5 閲覧データ申請の画面を下にスクロールすると、利用上の注意点が 表示されます。

この注意点に同意できれば「注意点に同意します」のチェックボックス をクリックしてください。注意点に同意できない場合は、本サービスを ご利用できません。

注意点に同意した後に、「登録申請」ボタンをクリックします。

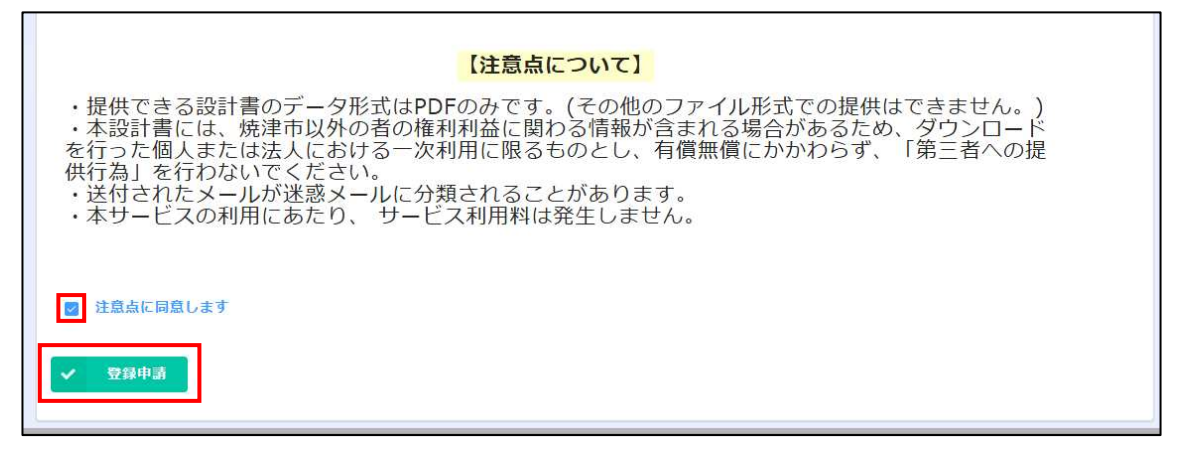

3-6 申請が完了すると、以下の画面が表示されます。 すぐに申請した建設工事等の金入り設計書を確認する場合は「申請した 設計書データを確認する場合は、コチラ」をクリックします。 他の金入り設計書も申請したい場合は「続けて申請は、コチラ」をクリ ックし、STEP3-1からの手順で申請してください。

| ◎ 焼津市設計書情報提供サー | -ビス <i>&amp; a</i>                                 |
|----------------|----------------------------------------------------|
|                | 閲覧データ申請                                            |
|                | #購が死了しました。<br>申請した設計書データを確認する場合は、コチラ<br>続けて申請は、コチラ |

## STEP4 設計書データを閲覧・ダウンロードする

4-1 メールのリンク先を開くと、設計書を閲覧可能な工事等の一覧が表示 されます。

「設計書データ」の青字部分(赤枠内)をクリックすると、設計書が表示されます。

| )焼津市設計書情報提供サービス 🤹 🔊 |        |            |                                |                      |                   |       |                 |  |
|---------------------|--------|------------|--------------------------------|----------------------|-------------------|-------|-----------------|--|
| PDF閲覧可能-            | -覧     |            |                                |                      |                   |       |                 |  |
| 公開設計畫               | 契約年度 🗧 | 契約年月日 🗘    | 工事・委託名称 ≑                      | 栗種 🗧                 | 简所(施工場所、業務委託場所) ÷ | 担当課 ≎ | 設計書データ          |  |
| 検索へ<br>※申請はコチラ      | 令和6年度  | 2024-07-26 | (サンプル) 令和6年度 防災会傳建設工事 (建築工事)   | 建築一式                 | 就達市保護島紀内          | 地域防災課 | テスト用設計書 (7).pdf |  |
|                     |        |            | 浅州死によりアクセス用意されていま<br>働のページを一覧が | は、ロジアウトはこちら<br>6度す O |                   |       |                 |  |

4-2 以下の画面のように、設計書データ(PDF形式)が表示されます。 データをダウンロードすることも可能です。

| = . | 1 / 14   - 1006 +   🗄 🔕                                                                                                    | ± e : |
|-----|----------------------------------------------------------------------------------------------------|-------|
|     | (                                                                                                    |       |
| 2   | (X2(1音→「下/)<br>建設工事名<br>路線河川名<br>連設工事金額<br>一                                                                                                    |       |
|     | 工 期         調約2日時度工事構要         (小量音句法)           違記工事概要         IIIA         -         -           IIIA         -         -         -           IIIA         -         -         -           III         -         -         -           III         -         -         -           IIII         -         -         -           IIII         -         -         -           IIII         -         -         -           IIII         -         -         -           IIII         -         -         -           IIII         -         -         -           IIIIIIIIIIIIIIIIIIIIIIIIIIIIIIIIIIII |       |
|     | 参照・神伝通用年度 全和 6年 8月 基本単価 全和 6年 8月<br>超区コード 220 地区<br>超 詳 点 音 変 ↔                                                                                                    |       |
| •   | - 外訳後、版工単値表に記載されている機械の機構などは該当機種の使用を指定するものではなく設計上の参考である                                                                                                    |       |

※実際のデータは、文字や数字は隠れていません。

4-3 続けて他の工事等の設計書を閲覧する場合は、画面左側にある「公開設 計書検索へ」(赤枠内)をクリックすると、STEP3-1の画面に移動する ので、これまでの手順に従って操作してください。

| -閲覧可能               | 一覧        |            | la <b>Q</b> la                 |               |                   |       |                |
|---------------------|-----------|------------|--------------------------------|---------------|-------------------|-------|----------------|
| 問題を計載               | 契約年度 🗧    | 契約年月日 ÷    | 工事·委託名標 ≑                      | 来經。           | 简所(施工場所、業務委託場所) ÷ | 担当課 ≎ | 設計書データ         |
| ねぬする<br>茶へ<br>請はコチラ | 1 令和 6 年度 | 2024-07-26 | (サンブル) 令和6年度 防災倉害建設工事 (建築工事)   | 建築一式          | 旋津市保福島地内          | 地域防災課 | テスト用設計書 (7).pd |
|                     |           |            | 送州元によりアクセス用屋されている<br>使のページター合か | 17. 007054256 |                   |       |                |

4-4 その他の機能として、公開設計書検索画面(STEP3-1)の左側にある 「PDF 閲覧可能一覧へ」(赤枠内)をクリックすると、PDF 閲覧可能一 覧(STEP4-1)の画面に移動することができます。

|                     |    |        |            | BIRIC MIXED NO. BILLE KIECKI  |            |                   |       |
|---------------------|----|--------|------------|-------------------------------|------------|-------------------|-------|
|                     |    |        |            |                               |            |                   |       |
|                     |    |        |            |                               |            |                   |       |
| 設計書検索               | 疧  |        |            |                               |            |                   |       |
| DE問暫                | 1  | 契約年度 ≑ | 契約年月日 ≑    | 工事·委託名称 ≑                     | 業種 *       | 箇所(施工場所、業務委託場所) ◎ | 担当課 ≑ |
| 前見<br>能一覧へ<br>時済データ | 8  | 令和6年度  | 2024-10-08 | 令和6年度 コミセン工事                  | 建築一式       | 燒津市 地內            | 地域防災課 |
|                     | 6  | 令和6年度  | 2024-07-26 | (サンプル)令和6年度 防災倉庫建設工事(機械設備工事)  | 8          | 规律市保措島地内          | 地域防災講 |
|                     | 6  | 令和6年度  | 2024-07-26 | (サンプル) 令和6年度 防災倉庫建設工事(電気設備工事) | 电気         | 焼津市保福島地内          | 地域防災課 |
|                     |    | 令和6年度  | 2024-07-26 | (サンプル) 令和6年度 防災倉庫速設工事 (建築工事)  | 建築一式       | 燒津市保福島地内          | 地域防災課 |
|                     | B  | 令和6年度  | 2024-07-25 | (サンブル) 令和6年度 舗装改修工事           | 舗装         | 熄津市本町二丁目地内        | 道路課   |
|                     | 6  | 令和6年度  | 2024-07-11 | (サンプル)令和6年度 道路改良工事            | 龙一木土       | 規律市三ケ名地内          | 道路課   |
|                     | 6  | 令和6年度  | 2024-07-04 | (サンブル) 令和6年度 分署改修工事           | 建第一式       | 焼津市石脇地内           | 公有財産課 |
|                     |    | 令和6年度  | 2024-06-13 | (サンプル) 令和6年度 軍務所防水改修工事        | 防水         | 焼津市宗高地内           | 公有財産課 |
|                     |    | 令和6年度  | 2024-04-01 | (サンプル)令和6年度 橋梁改修工事            | 龙一木土       | 焼津市鰯ケ島地内          | 河川課   |
|                     | 6  | 令和5年度  | 2024-02-08 | (サンプル) 令和5年度 歩道整備工事           | 龙一木土       | 媳津市石津港町地内         | 道路課   |
|                     | 15 | 会和5年度  | 2023-10-09 | (センブル) 会和5年度 ギャラリー原明改修工事      | <b>*</b> * | 恆津市本町五丁日地内        | 立たに開き |